### Wedstrijden opzoeken op de terminal.

### Stap 1.

Tik links op de terminal op Spellen

Bovenaan ziet u staan **TOTO/TOTO13**, tik hierop om deze uit te lichten en kies vervolgens voor het **TOTO Winkel** icoontje

### Stap 2.

Voer bij **Type evenementencode of teamnaam** de ploeg waar u naar op zoek bent, bijvoorbeeld Ajax. Indien er een wedstrijdnummer bekend is kunt u deze ook gebruiken.

Tik op het vergrootglas  $\mathbf{Q}$ 

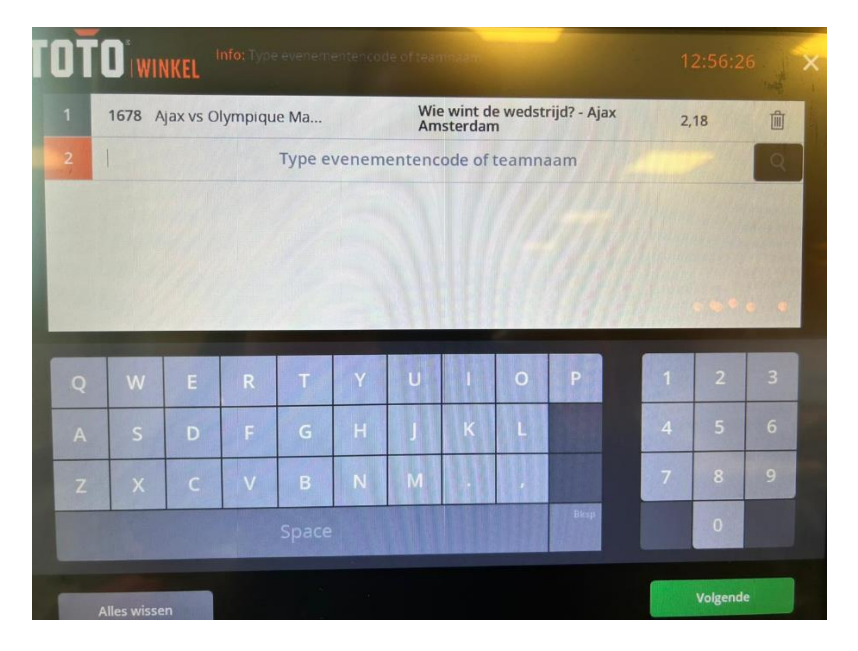

# Stap 3.

U ziet allemaal wedstrijden verschijnen met vooraan het wedstrijdnummer vermeld. Scrol naar beneden totdat u de juiste competitie heeft. Selecteer hierbij uw keuze. Uw terminal verspringt vervolgens naar een andere pagina.

### Stap 4.

Rechts in oranje uitgelicht staat een vergrootglas met de huidige betopties. Tik hierop, u zult dan de beschikbare opties terugvinden. De terminal staat standaard op "alles"

U kunt ook filteren door op het pijltje naar rechts tikken. Selecteer hierbij de juiste optie. Klik op **Toevoegen**.

Wanneer u alle wedstrijden heeft kunnen selecteren kiest u vervolgens voor Volgende.

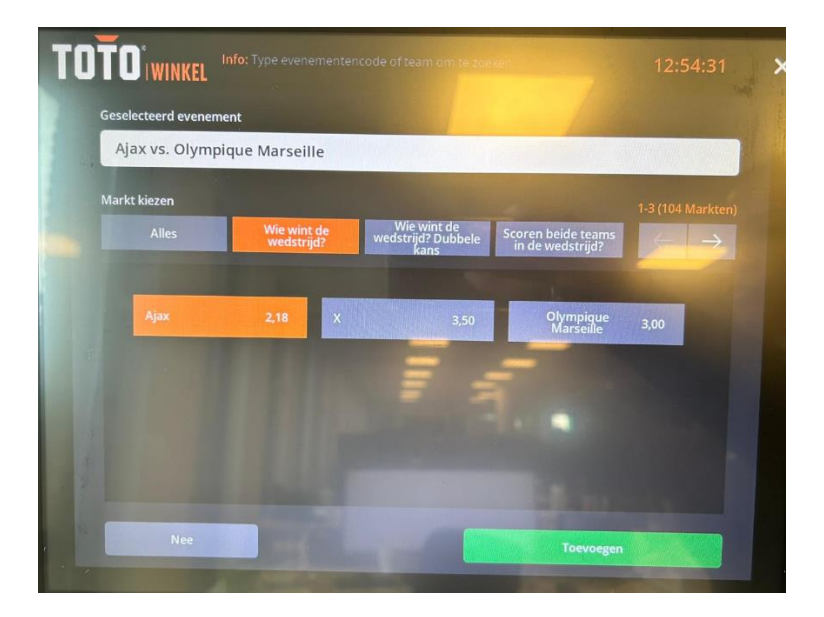

# Stap 5.

Kies uw inleg en tik vervolgens op "Inleg plaatsen"

U gaat automatisch terug naar uw winkelwagentje. Controleer of de deelname correct is geplaatst naar wens van de consument. Wanneer dit het geval is, reken dan af.

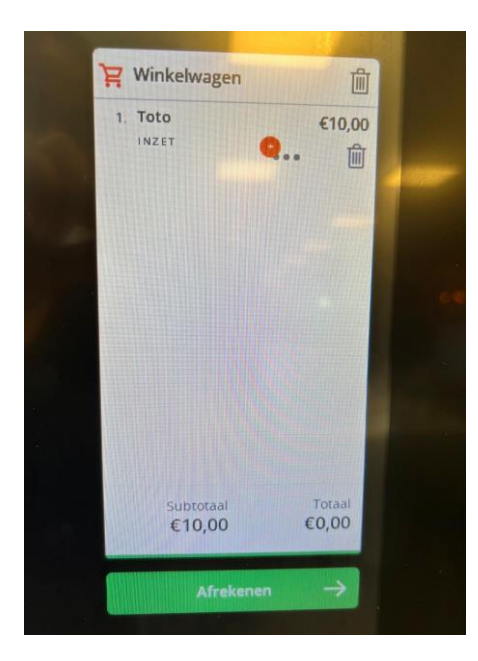